# 新城控股芯商签操作手册

V1.0

北京数字认证股份有限公司

日期: 2019年10月28日

目录

| 新城控股芯商签操作手册                                 | 1      |
|---------------------------------------------|--------|
| 第一部分 导言                                     |        |
| 1. 目的                                       |        |
| 2 术语定义                                      | 3      |
| 第一部分 概述                                     | 3      |
| 第三部分 佩廷···································· | л      |
| 第二冊分 口内並有                                   |        |
| 1 我的目贝<br>9 立档效罗                            | 4<br>Л |
| 2. 又怕並有                                     | 4      |
| <ol> <li>         Ⅰ. 仁线验证</li></ol>         | 9      |
| 4. 印早道有                                     |        |
| 5. 账尸管埋                                     |        |
| 6. 服务支持                                     |        |

# 第一部分 导言

### 1. 目的

通过详细描述标准电子合同平台的系统功能,帮助供应商、合作方等外部用 户正确使用电子合同系统。

### 2. 术语定义

BJCA: 北京数字认证股份有限公司

Ukey: 由 CA 机构签发,有承载介质的电子签章,使用时需要输入证书密码 进行登录;

电子合同平台:新城控股芯商签系统

### 第二部分 概述

基于本地化部署方式构建一套电子合同平台,与业务系统完成集成对接, 实现电子合同全流程无纸化签署。电子合同签署采用第三方电子认证服务机构提 供的数字证书及电子签名技术,确保合规及合法性。

第三部分 合同签署

芯商签登录网址: http://xsq.xincheng.com 输入统一社会信用代码和密码登录。

# 1 我的首页

| 🖤 数字认证                | 电子合同平台           |                |               |              |       | 客服电  | 活:400-700-1900 の 安全退出 |
|-----------------------|------------------|----------------|---------------|--------------|-------|------|-----------------------|
|                       | ♀ 我的首页           |                |               |              |       |      |                       |
| 旦 我的首页                |                  |                |               |              |       |      |                       |
| ■ 文档签署 ~              | 我的信息             |                |               |              |       |      |                       |
| < 在线验证                | 机林               | 名称: 北京数字认证股份有  | 限公司           |              |       |      |                       |
| 🖾 印章查者                |                  |                |               |              |       |      |                       |
| 嶜 账户管理 🗸 🗸            | April 15         | CARL FEEDWAR   |               |              |       |      |                       |
| 嶜 服务支持 🛛 🗸            | 文档签署流程           |                |               |              |       |      |                       |
| 🗩 帮助中心                |                  |                |               |              |       |      |                       |
|                       |                  |                |               |              |       |      |                       |
|                       | 连接合同             |                | 插入IISBKEV     |              | 会同答案  |      | 结束卒音                  |
|                       | ADTIN            |                | JED COODICE 1 |              | 10128 |      | 1475 A.               |
| Copyright© 2019 BJCA版 |                  |                |               |              |       |      |                       |
| 权所有                   |                  |                |               |              |       |      |                       |
|                       |                  |                |               |              |       |      |                       |
|                       |                  |                |               |              |       |      | -                     |
| ₩ 数字认准                | 已子合同平台<br>文档签署流程 |                |               |              |       | 客服电话 | :400-700-1900 の 安全退出  |
|                       |                  |                |               |              |       |      |                       |
|                       |                  |                | 0             |              |       |      | 0                     |
| ■ 文档签署 ~              |                  |                | 0             |              |       |      |                       |
|                       | 选择合同             |                | 插入USBKEY      |              | 合同签署  |      | 结束签章                  |
| 印章查看                  |                  |                |               |              |       |      |                       |
| 闣 账户管理 🗸 🗸            |                  |                |               |              |       |      |                       |
| 📸 服务支持 🛛 🗸            |                  | -              |               |              |       |      | -                     |
| 🗩 帮助中心                |                  |                |               | <b></b>      |       |      | $\checkmark$          |
|                       |                  |                |               | —            |       |      | <b>-</b>              |
|                       | 1                | 轻響文档<br>共 43 条 |               | 已签署文档<br>共7条 |       |      | 在线验证                  |
|                       |                  |                |               |              |       |      |                       |
| Copyright© 2019 BJCA版 |                  |                |               |              |       |      |                       |

# 2. 文档签署

文档签章功能是电子签章系统的核心功能,用户可使用此功能签署合同文档。

### 2.1 签章

#### 文档签署---待签署文档---点击"签章"

| 🕎 数字认证 🛛 电                   | 子合同平台 |                   |                     |                      |         | 客服明 | 电话:400-700-1900 の 安全退出 |
|------------------------------|-------|-------------------|---------------------|----------------------|---------|-----|------------------------|
|                              | 序号    | 业务类型              | 文档名称                | 文档编号                 | 金額      |     | 文档发起人                  |
| 旦 我的首页                       | 1     |                   | 测试签章系统对接专用          | DSF201910210001      | 00.00 元 |     |                        |
| ■ 文档签署 へ                     | 3     | 文档签署单位            | 处理时间                |                      | 处理状态    |     | 操作                     |
| 待签署文档                        | 企北    | 京数字认证股份有<br>限公司   | 2019-10-21 16:17:40 | D                    | 已签署     | 签章  | 我要催办重置下载               |
| 已签署文档                        | 上海》   | 昱璞贸易有限公司          | 2019-10-21 16:13:1  | 7                    | 待签署     | 恣章  | 我要催办重置下载               |
| 🔦 在线验证                       | 2     |                   | 888横板8              | TEMPLATE201910180010 | 00.00 元 |     |                        |
| 1 印音古五                       | 3     | 文档签署单位            | 处理时间                |                      | 处理状态    |     | 操作                     |
|                              | 心北    | 京数字认证股份有<br>限公司   | 2019-10-18 17:09:1  | L                    | 待签署     | 签章  | 我要催办重置下载               |
| 管 账户管理 🖌 🖌                   | 上海》   | 昱璞 <u>贸易</u> 有限公司 | 2019-10-18 17:09:1  | 1.                   | 待他人签署   | 签章  | 我要催办重置下载               |
| 矕 服务支持 🛛 🗸                   | 3     |                   | 测试李江涛测试上传           | SDFSD201910180007    | 00.00 元 |     |                        |
| 🗩 帮助中心                       | 3     | 文档签署单位            | 处理时间                |                      | 处理状态    |     | 操作                     |
|                              | 合北    | 京数字认证股份有<br>限公司   | 2019-10-18 14:49:30 | 5                    | 待签署     | 签章  | 我要催办重置下载               |
| Copyright© 2019 BJCA版<br>权所有 | 上海》   | 思璞贸易有限公司          | 2019-10-18 14:49:30 | 5                    | 待他人签署   | 签章  | 我要催办重置下载               |

### 输入 ukey 密码,密码为申请时自行设置的密码

| 🖤 数字认证                           | 电子合同平台         |                     |                  | 客服电话     | 5: 400-700-1900 🙂 安全退出 |
|----------------------------------|----------------|---------------------|------------------|----------|------------------------|
| 旦 我的首页                           | ♀ 文档签署 > 待签署文档 |                     |                  |          |                        |
| ■ 文档签署 へ                         |                |                     |                  |          |                        |
| 发起企业合同                           | 文档名称           | 电子签章用户验证!           | 3类型<br>×         |          | Q.检索 × 高级              |
| 发起人资合同                           | _              | 请选择签章用户             |                  |          |                        |
| 待签署文档                            | 待签署文档列表        |                     |                  |          |                        |
| 已签署文档                            |                |                     |                  |          |                        |
| 已撤销文档                            | 序号 业务类型        |                     | 登录 关闭            | 金額       | 文档发起人                  |
| 已冻结文档                            | 1              | 湖風音问                | D163758A17014F28 | 110.00 元 | 张三                     |
| 🔨 在线验证                           | 文档签署单位         | 处理时间                | 处理状态             |          | 操作                     |
| 🎦 印章查看                           |                | 2019-04-22 14:45:29 | 待签署              | 签章 我要    | 一般的重置。 冻结下载            |
| <br>Copyright© 2019 BJCA版权<br>所有 | 2              | 测试合同-001            | 475DD95D159A4BF4 | 666.00 元 | 測试2                    |

- 2.1.1 手动盖章
- 1) 点击"我要签章"--选择对应的章

| 一数字认证                        | 电子合同平台 客服电                                                                                                    | 话: 400-700-1900 🙂 安全退出                                                   |
|------------------------------|----------------------------------------------------------------------------------------------------|--------------------------------------------------------------------------|
| 旦 我的首页                       | □ P 全   \$ 元雨: 1/18 -   + 自动能放 : ぷ   ≫                                                                                                    | 我要签章<br>(限据关键字搜索定位印章)                                                    |
| ■ 文档签署 へ                     | 测试2 测试2 测试2                                                                                                    | 请输入签查关键 搜索                                                               |
| 发起企业合同发起人资合同                 | 用人単位(甲方):<br>地址及邮政编码:                                                                                                    | <ul> <li>(已盖印章位置查看)</li> <li>请选择要查看的印章 ▼</li> <li>(请选择以下印章列表)</li> </ul> |
| 待签署文档<br>已签署文档               | 职工(乙方):                                                                                                    |                                                                          |
| 已撤销文档<br>已冻结文档               | 甲方因生产(工作)需要,招(聘)用(简称乙方)为本企业职<br>工。双方根据平等自愿、协商一致的原则,订立劳动合同,确定劳动关系,明<br>确双方的权利、义务,并共同遵守履行。 万翼签<br>荷翰认印章纳道预站                                                                                                    |                                                                          |
| 🔦 在线验证                       | 一、合同期限<br>和章 数量 页码<br>别试2 本合同自年日起生效。本合同有效期经史、乙双方<br>奇定、采取下列篇 种彩代。                                                                                                    | 通知が美                                                                     |
| 印章查看 營 账户管理 ~                | 1. 无固定终止期限(即长期合伺,但可按本合同第九条变更、解除和终止)。<br>2. 合同有效期限年,至年月日止。                                                                                                    | 30人受早<br>签章说明: 清除印章<br>1.可拖动印章图片进行盖                                      |
| Copyright© 2019 BJCA版<br>权所有 | 1.200 1.201 1.201 | 结束签章   返回                                                                |

### 2) 选中右侧印章图片拖动到要盖章的位置

| 👺 数字认证 🛛 电                                                                 | 子合同平台 客服电话                        | 舌: 400-700-1900 🙂 安全退出                                                    |
|----------------------------------------------------------------------------|-----------------------------------|---------------------------------------------------------------------------|
| 旦 我的首页                                                                     | □ P t ▶ 页页: 1/18 - + 实际大小 : 23 >> | 我要签章<br>(根据关键字挽索定位印章)                                                     |
| ■ 文档签署 へ                                                                   | 测试2 测试2 测试2                       | 请输入签章关键 搜索                                                                |
| 发起企业会同<br>发起人资合同<br>待签署文档<br>已签署文档<br>已撤销文档<br>已减销文档                       | 用人单位(甲方):                         | (2盖印厚位置書書)<br>遠信将要量看的印度 ▼<br>(清洁得以下印度列表)<br>合同室 ▼<br>(清洁得以下印度列表)<br>会同室 ▼ |
| <ul> <li>         在线验证         国 印章查看         營 账户管理 ~         </li> </ul> |                                   | <ul> <li>衛认签章</li> <li>签章说明: 湯除印章</li> <li>1.可拖动印章國片进行盖</li> </ul>        |
| Copyright© 2019 BJCA版<br>权所有                                               | 我要签章                              | 结束签章 返回                                                                   |

### 3) 点击"确认签章"--选"是"

| 🖤 数字认证                       | 电子合同平台                                                      | 服电话: 400-700-1900 🙂 安全退出                             |
|------------------------------|-------------------------------------------------------------|------------------------------------------------------|
| 旦 我的首页                       | □ ♀ ★ ▶ 页詞: 1 / 18 - + 家族大小 + 第                             | >> 我要签章<br>(根据关键字搜索定位印章)                             |
| ■ 文档签署 ^                     | 测试2 测试2 测试2                                                 | 请输入签章关键 搜索                                           |
| 发起企业合同                       | 用人单位(甲方):                                                   | (已盖印章位置查看)<br>请选择要查看的印章 ▼                            |
| 发起人资合同                       | 地址及邮政编 信息 ×                                                 | (请选择以下印章列表)                                          |
| 待签署文档                        | 职工(乙方)<br>住址及邮政编<br>你有1.处需要差章。请德认是否执行兼章操作?                  | 合同章                                                  |
| 已签署文档                        | 例试2 身份证号码:                                                  | (III)                                                |
| 已撤销文档                        | 甲方因生产(<br>工。双方根据平等<br>■ 如此方根据平等                             |                                                      |
| 已冻结文档                        |                                                             |                                                      |
| 🔦 在线验证                       | ★合同自_年_月_日 日本合同自_年_月 日本生数目離合列有效期经甲、印建丁方数量 0万円 5000 1/1 第100 |                                                      |
| 🌆 印章查看                       | <ol> <li>无固定终止期限(即长期合何,但可技本合同第九条变更、解除和终止)。</li> </ol>       | 确认签章                                                 |
| 📽 账户管理 🗸 🗸                   | 2. 合同有效期限年,至年月日止.<br>3. 合同期限至工作(任务);完成时经上,其完成的标志事件是新<br>    | <ul> <li>签章说明: 清除印章</li> <li>1.可拖动印章图片进行盖</li> </ul> |
| Copyright@ 2019 BJCA版<br>权所有 | Res                                                         | 章 结束签章 返回                                            |

4) 等待页面刷新

| 🌄 数字认证                                                                                                    | 电子合同平台 客服                                 | 电话: 400-700-1900 🙂 安全退出                                                                                                    |
|----------------------------------------------------------------------------------------------------|-------------------------------------------|----------------------------------------------------------------------------------------------------|
|                                                                                                    | □ P 全   ● 页面: 1 / 18 -   + 実际大小 : 23   >> | ▲ 我要这章<br>(根据关键字报素定位印章)                                                                                                    |
| <ul> <li>ス日並作</li> <li>次超企业合同</li> <li>次超人资合同</li> <li>谷怒蜀文档</li> <li>已添蜀文档</li> <li>已添弱文档</li> <li>已添納文档</li> <li>已添結文档</li> <li>(本 法総証</li> <li>○ 印章查看</li> <li>○ いたののののので「</li> </ul> | 四日配     四日配     四日配       用人单位(甲方);       | (一篇句字位置書者)           通话導要重書的印章           通话導要重書的印章           (清法界以下印章列表)           (月)           (日音章)           (日音章) |
| Copyright© 2019 BJCA版<br>权所有                                                                                                    | 我要签章                                      | 「「「「「「」」」「「」」「「」」「「」」「「」」「「」」「」」「」」「「」」「」」「」」「」」「」」「」」「」」「」」「」」「」」「」」「」」「」」「」」「」」「」」「」」「」」」「」」「」」「」」」「」」」「」」」「」」」「」」」「」」」「」」」「」」」「」」」「」」」「」」」「」」」」                                                                                                    |

5) 以此类推,盖完所有章--点击"结束签章"--选"是"

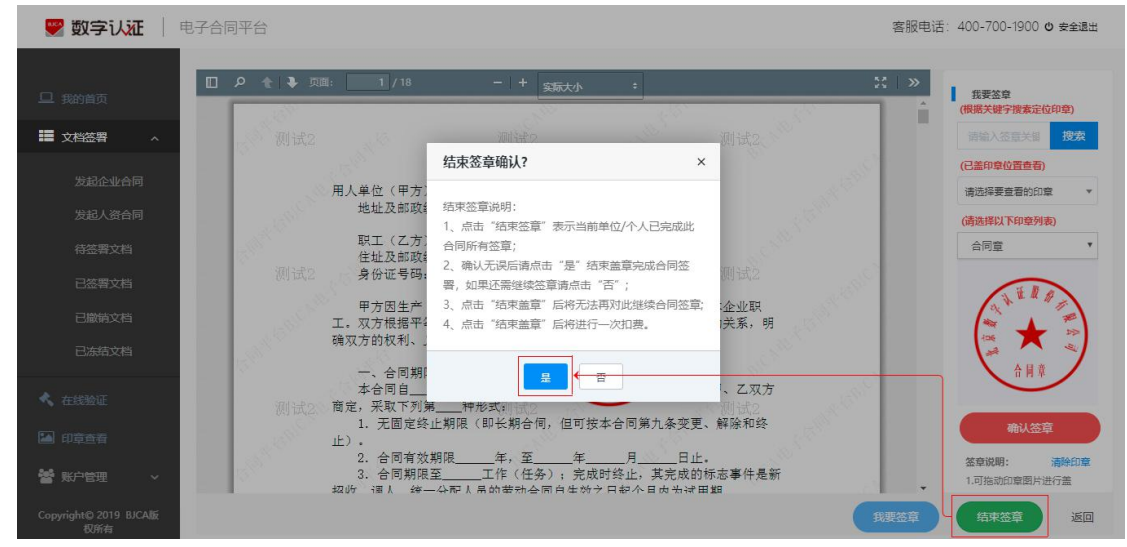

### 6) 此时"签章"按钮已变为灰色,不可再点击,至此完成文档签章

| 👺 数字认证 🕴                     | 子合同平台                    |                 |                   |                      | 쵬         | 服电话:400-700-1900 🖞 安全退出 |
|------------------------------|--------------------------|-----------------|-------------------|----------------------|-----------|-------------------------|
| 口 我的首页                       | <ul> <li>文档签署</li> </ul> | > 待签署文档         |                   |                      |           |                         |
| ■ 文档签署 ^                     |                          |                 |                   |                      |           |                         |
| 待签署文档                        |                          |                 |                   | 选择业务                 | 类型 ▼      | ●检索                     |
| 已签署文档                        |                          |                 |                   |                      |           |                         |
| < 在线验证                       | 待签署文档列                   | 利表              |                   |                      |           |                         |
| 印章查看                         | 序号                       | 业务类型            | 文档名称              | 文档编号                 | 金額        | 文档发起人                   |
| 🚰 账户管理 🛛 🗸                   | 1                        |                 | 测试签章系统对接专用        | DSF201910210001      | 00.00 元   |                         |
| 📽 服务支持 🗸 🗸                   | Ż                        | て档签署单位          | 处理时间              | 处理                   | 財态        | 操作                      |
| ● 帮助中心                       | ✿ 北京                     | 京数字认证股份有<br>限公司 | 2019-10-21 16:17: | 40                   | <b>签署</b> | S章 我要催办 重置下载            |
|                              | 上海燈                      | <b>昱璞贸易有限公司</b> | 2019-10-21 16:13: | 17 待                 |           | S章 我要催办重置下载             |
| Copyright© 2019 BJCA版<br>权所有 | 2                        |                 | 888横板8            | TEMPLATE201910180010 | 00.00 元   |                         |

### 2.2 印章预览与签章重置

当用户在合同当中盖了多个章的时候,可使用印章预览功能查看印章数量, 或者点击对应印章跳到印章所在位置。

| 🖤 数字认证                                | 电子合同平台                                                                                     | 客服电话: 400-700-1900 o 安全退出                |
|---------------------------------------|--------------------------------------------------------------------------------------------|------------------------------------------|
| 旦 我的首页                                | □ ク 全 ▶ 页面: 1 /1 - +<br>有細小的区别 ,                                                           |                                          |
| 文档签署 ∧                                | <ol> <li>产品因经过压纹、砂光、会产生负公差(负公差值在 2mm 以内);</li> <li>产品在使用过程中会有一个收缩率值,在 1-1.5%之间。</li> </ol> | 请输入签意关键 <b>搜索</b><br>中华<br>中华人民          |
| 发起企业合同发起人资合同                          | ───────────────────────────────────                                                        | 単位<br>供货単位<br>防衛単位<br>い時回5年4、1140年275家/  |
| 待签署文档<br>已签署文档                        | Mitz Mitz                                                                                  |                                          |
| 已撤销文档                                 |                                                                                            |                                          |
| ▲ 在线验证                                | 日本<br>                                                                                     | 待檢认印章快速預監<br>数量 页码<br>1/2 第1页<br>2/2 第1页 |
| 印章查看                                  | 10 MG 10 MG                                                                                | · · · · · · · · · · · · · · · · · · ·    |
| 管账户管理<br>Copyright© 2019 BJCA版<br>仅所有 |                                                                                            | EX42545 1.可協助的意思片进行差 我思念章 返回             |

当乙方用户盖完章点击"结束签章"后,若审核发现有漏盖章、错盖章等情况,可联系甲方让甲方可使用"重置"功能,将文档恢复到未盖章状态。注:若 甲乙双方都已"结束签章",无法使用重置功能。

| 🕎 数字认证 🛛 电                   | 子合同平台      |             |                    |                      |             | 客服电话:400 | -700-1900 の 安全退出 |
|------------------------------|------------|-------------|--------------------|----------------------|-------------|----------|------------------|
| 旦 我的首页                       | ♀ 文档签署 > 行 | 接著文档        |                    |                      |             |          |                  |
| ■ 文档签署 へ                     |            |             |                    |                      |             |          |                  |
| 待签署文档                        |            |             |                    | 选择业的                 | <u>务</u> 类型 | • @检索    | ▼高级              |
| 已签署文档                        |            |             |                    |                      |             |          |                  |
| < 在线验证                       | 待签署文档列表    |             |                    |                      |             |          |                  |
| 印章查看                         | 序号         | 业务类型        | 文档名称               | 文档编号                 | 金額          |          | 文档发起人            |
| 嶜 账户管理 🛛 🗸                   | 1          |             | 测试签章系统对接专用         | DSF201910210001      | 00.00元      |          |                  |
| 醫 服务支持 ~                     | 文档签        | 腎单位         | 处理时间               | 銰                    | 理状态         | 操作       |                  |
| 🗩 帮助中心                       |            | 认证股份有<br>公司 | 2019-10-21 16:17:4 | 40                   | 己签署         | 签章 我要催办  | 重置下载             |
|                              | 上海煜璞贺      | 易有限公司       | 2019-10-21 16:13:  | 17 🧧                 | 寺签署         | 签章我要催办   | 重置 下载            |
| Copyright© 2019 BJCA版<br>权所有 | 2          |             | 888横板8             | TEMPLATE201910180010 | 00.00 元     |          |                  |

#### 2.3 文档查看

电子合同系统文档状态分为两类:待签署、已签署。 待签署:待签署的合同 已签署:文档签署各方,都已完成签署即为"已签署"状态。 在标准版电子合同系统中,可点击左侧导航栏中菜单,打开相应状态文档列

#### 表进行查看。

| 🖤 数字认证                | 电子合同平台 | 4        | 客服电话:                       | 400-700-1900 の 安全退出                      |         |        |                        |         |
|-----------------------|--------|----------|-----------------------------|------------------------------------------|---------|--------|------------------------|---------|
| 口我的普西                 | 9 文档签  | 響 > 已签署; | 文档                          |                                          |         |        |                        |         |
| ■ 文档签署 ^              |        |          |                             |                                          |         |        |                        |         |
| 待签署文档                 |        |          |                             |                                          | 选择业务类   | 型      | • Q检病                  | * 高级    |
| 已签署文档                 |        |          |                             |                                          |         |        |                        |         |
| 🔦 在线验证                | 已签署文档  | 当列表      |                             |                                          |         |        |                        |         |
| 🎦 印章查看                | 序号     | 业务类型     | 文档名称                        | 文档编号                                     | 金額      | 文档发起人  | 发起时间                   | 體作      |
| 嶜 账户管理 🛛 🗸            | 1      |          | 测试nas曲权限1015002签章系<br>统对接专用 | DSF201910150003                          | 00.00 元 |        | 2019-10-15<br>16:40:45 | 预造下载 🔻  |
| ■ 服务支持 ✓              | 2      |          | 测试何工签章系统对接专用                | b9ce443d-98bb-4b0f-94dd-<br>66579a068247 | 00.00元  |        | 2019-09-27<br>16:36:34 | 预览 下载 ▼ |
| 🗩 帮助中心                | 3      |          | 测试何工签章系统对接专用                | c8ef2d0c-a8cf-44f8-832a-<br>cefbe0833434 | 00.00元  |        | 2019-09-27<br>13:10:33 | 预览下载 👻  |
| Copyright© 2019 BJCA版 | 4      |          | 测试何工签章系统对接专用                | bf952af1-5093-464a-8b61-<br>9127541f97ad | 00.00元  |        | 2019-09-27<br>14:12:38 | 预览 下载 🔻 |
| 权所有                   |        |          |                             |                                          |         | 等状物股集团 | 2010-00-20             |         |

# 3. 在线验证

系统提供了在线验证功能。用户可使用在线验证,验证文档签名的有效性和 合法性。如果文档签名有效,提示"验证成功"。否则提示"验证失败"。

| 🌄 数字认证                       | 电子合同平台                                |          | 客服电话: 400-700-1900 🙂 安全退出 |
|------------------------------|---------------------------------------|----------|---------------------------|
|                              | ♀ 在线验证                                |          |                           |
|                              |                                       |          |                           |
| ■ 文档签署 ~                     |                                       |          |                           |
| < 在线验证                       |                                       | $\frown$ |                           |
|                              |                                       |          |                           |
|                              |                                       |          |                           |
| 🕍 账户管理 🛛 🗸                   |                                       | 上传合同文档   |                           |
| 🗩 帮助中心                       |                                       |          |                           |
|                              | 电子文档签名有效性验证:                          |          |                           |
|                              | ● 请上传含有电子签名的PDF文档;                    |          |                           |
|                              | <ul> <li>对电子文档进行数字签名有效性验证!</li> </ul> |          |                           |
| Copyright© 2019 BJCA版权<br>所有 |                                       |          |                           |

| 🖤 数字认证                                 | 电子合同平台         |                                   | 客服电话: 400-700-1900 🖱 安全退出 |
|----------------------------------------|----------------|-----------------------------------|---------------------------|
| □ 我的首页<br>■ 文档签署 ~<br>ペ 在线验证<br>■ 印意音者 |                |                                   |                           |
|                                        | 签名详细信息         |                                   |                           |
| 營 服务支持 🛛 🗸                             | 文档签署方:         | 北京数字认证股份有限公司                      |                           |
| 🗩 帮助中心                                 | 签名时间:<br>验证状态: | 2019-10-16 15:53:25.0<br>验证数字签名有效 |                           |
|                                        | 文档签署方:         | 上海煙璞贸易有限公司                        |                           |
|                                        | 签名时间:          | 2019-10-16 15:54:46.0             |                           |
|                                        | 验证状态:          | 验证数字签名有效                          |                           |
|                                        |                |                                   |                           |

# 4.印章查看

用户在申请到签章之后,可使用印章查看功能查看印章,验证印章信息准确无误。

| 👺 数字认证 🕴 电子           | 合同平台                   | 客服电话:400-700-1900 Ů 安全混出 |
|-----------------------|------------------------|--------------------------|
|                       | ♀ 印章查看                 |                          |
|                       |                        |                          |
| ■ 文档签署 ~              | 输入企业(或项目)名称<br>请选择印章类型 | ▼ Q. 检索                  |
| 🔦 在线验证                | 企业印章列表                 |                          |
| 10章查看                 |                        |                          |
| 嶜 账户管理 🛛 🗸            | AN LA A                |                          |
| 嶜 服务支持 🗸 🗸            |                        |                          |
| ▶ 帮助中心                |                        |                          |
|                       | 印章类型:公章                |                          |
|                       | 所属企业:北京数字认证股份有限公司      |                          |
|                       |                        |                          |
| Copyright© 2019 BJCA版 |                        |                          |

# 5. 账户管理

### 5.1 账户信息

用户可通过此功能查看企业信息

| 🌄 数字认识                    | E | 电子合同平台 | ì        |                    |
|---------------------------|---|--------|----------|--------------------|
|                           |   | ♀ 账户管理 | 理 > 账户信息 |                    |
| 旦 我的首页                    |   |        |          |                    |
| 主 文档签署                    |   |        |          |                    |
| < 在线验证                    |   |        |          |                    |
| 🎦 印章查看                    |   |        | 企业信息     |                    |
| 嶜 账户管理                    |   |        | 企业名称:    | 北京数字认证股份有限公司       |
| 账户信息                      |   |        | 组织机构代码:  | 91110108722619411A |
| 密码修改                      |   |        | 营业执照号:   | 91110108722619411A |
| 常用设置                      |   |        | 信用代码:    | 91110108722619411A |
|                           |   |        | 单位电话:    |                    |
| 🚰 服务支持                    |   |        | 法定代表人:   | 詹榜华                |
| 🗭 帮助中心                    |   |        |          |                    |
| Copyright© 2019 B.<br>权所与 |   |        |          |                    |

### 5.2 密码修改

用户可以通过密码修改菜单,修改登录 芯商签 系统的用户密码。

| 🖤 数字认证                | 电子合同平台        |                    | 客服电话:400-700-1900 の 安全退出 |
|-----------------------|---------------|--------------------|--------------------------|
|                       | ♀ 账户管理 > 密码修改 |                    |                          |
| 旦 我的首页                |               |                    |                          |
| ■ 文档签署 ~              |               |                    |                          |
| < 在线验证                | 当前统一社会信用代码:   | 91110108722619411A |                          |
| 🎦 印章查看                | 请输入原密码:       | 请输入原始燃码            |                          |
| 嶜 账户管理 🗸 🗸            | 请输入新密码:       |                    |                          |
| 账户信息                  | 请再次输入新密码:     |                    |                          |
| 密码修改                  |               | 提交                 |                          |
| 常用设置                  |               |                    |                          |
| 警察会支持 ~               |               |                    |                          |
| ● 帮助中心                |               |                    |                          |
| Copyright© 2019 BJCA版 |               |                    |                          |

# 6. 服务支持

# 6.1 发起支持

用户对芯商签系统使用需要 BJCA 提供服务支持时,可通过发起支持菜单,提交需要的支持帮助。

| 👺 数字认证                | 电子合同平台        |       |                                                        | 客服电话:400-700-1900 の 安全退出 |
|-----------------------|---------------|-------|--------------------------------------------------------|--------------------------|
|                       | ♀ 服务支持 > 发起支持 |       |                                                        |                          |
| 旦 我的首页                |               |       |                                                        |                          |
| ■ 文档签署 ~              |               |       |                                                        |                          |
| 🔦 在线验证                |               | 用户名称  |                                                        |                          |
| 🖾 印章直春                |               | 机构名称  |                                                        |                          |
| 🖆 账户管理 🛛 🗸            |               | Email |                                                        |                          |
| 警 服务支持 ~              |               | 联系电话  |                                                        |                          |
| 发起支持                  |               | 反馈内容  |                                                        |                          |
|                       |               |       |                                                        |                          |
| 🗩 帮助中心                |               |       | 注:感谢您提出的问题与建议,我们工作人员会尽快与您联系,请耐心等待。(内容<br>信息最多可输入1000字) |                          |
| Copyright© 2019 BJCA版 |               |       | 发起支持                                                   |                          |

# 6.2 支持列表

用户可查看已发起支持的列表。

| 🌄 数字认知                     | E   = | 电子合同平台  |            |        |                       |             |      | 客服电       | 电话:400-7   | 00-1900 ゆ 安全退出 |
|----------------------------|-------|---------|------------|--------|-----------------------|-------------|------|-----------|------------|----------------|
|                            |       | ♀ 服务支持: | > 支持列表     |        |                       |             |      |           |            |                |
| 旦 我的首页                     |       |         |            |        |                       |             |      |           |            |                |
| ■ 文档签署                     | ~     |         |            |        |                       |             |      |           |            |                |
| < 在线验证                     |       |         |            | 处理状态   |                       | Q检索         |      |           |            |                |
| 🎦 印章查看                     |       |         |            |        |                       |             |      |           |            |                |
| 🚰 账户管理                     | ~     | 支持列表    |            |        |                       |             |      |           |            |                |
| 嶜 服务支持                     | ~     |         |            |        |                       |             |      |           |            |                |
|                            |       | 序号      | 企业名称       | 用户名称   | Email                 | 联系电话        | 处理状态 | 发起服       | 务时间        | 擾作             |
|                            |       | 1       | >          |        | 123456@163.com        |             | 已处理  | 2019-10-2 | 2 10:05:14 | [详细]           |
| 支持列表                       |       |         |            |        |                       |             |      |           |            |                |
|                            |       | 2       | 新城控股电子合同测试 | 服务支持测试 | maxuecaihappy@126.com | 18516014696 | 未处理  | 2019-09-2 | 7 12:01:59 | 【处理】【详细】       |
| 🗩 帮助中心                     |       |         |            |        |                       |             |      |           |            |                |
|                            |       |         |            |        | 共2条 第1]               | 页/共1页 № 首页  | ▲上一页 | 下一页▶      | 尾页)        | GO             |
| Copyright© 2019 BJC<br>权所有 | CAILE |         |            |        |                       |             |      |           |            |                |

# 7. Ukey 证书验证

# 7.1 下载证书助手

点击如下图"证书应用环境"下载证书助手安装包 下载地址: <u>http://help.bjca.org.cn/seazen/index.html</u>

| <ul> <li>③ 親助网站自助平台 × ③ 新城拉股街子台周弦署平台報助 × +</li> <li>(○) ○ 二十六○ □ □ □ □ □ □ □ □ □ □ □ □ □ □ □ □ □ □ □</li></ul> |                |
|----------------------------------------------------------------------------------------------------|----------------|
|                                                                                                    |                |
| 28 日底一下,你就知道 20 至面就一任型信用 又 数字认定                                                                                |                |
| Seazen<br>新城控股                                                                                                 |                |
|                                                                                                    |                |
| 快速通道                                                                                                    |                |
|                                                                                                    | }              |
| 证书使用及相关下载 []                                                                                                   | 2              |
| 证书应用环境         证书新办         证书支援           田白崗沙中海浜主地「奈市海外流ル」田白数金浜主和開始「英国九冊西新加」当傍魚份的信息份生命                       | · 面时 李亜丸神      |
| 常用信息<br>务。 务、延长证书有效期。 此项业务。                                                                                    | JCHI / MIKOJAE |
| 座机:010-58515511<br>4007001900                                                                                  |                |
|                                                                                                    | 7              |
| 息港一层(100029)                                                                                                   |                |
| 工作时间 证书补办 证书解锁 证书吊铃                                                                                            | 肖              |
| 周一至周五 9:00-17:30<br>数字证书丢失或损坏后,需办理数字证 如您忘记密码或密码已锁死,需办理证用户停止使用数字证书<br>书补办业务。  书解锁业务。  吊销                        | 湖时,可申请证书       |

# 7.2 安装证书助手

双击"证书应用环境安装程序 V3.2.1.exe"安装包,手动安装。 安装过程全部点击"下一步"安装

| E) 查着 | S                          | 工具(I) 帮助(H)                |               |                |           |  |
|-------|----------------------------|----------------------------|---------------|----------------|-----------|--|
| 打开    | 亲                          | f建文件夹                      |               |                |           |  |
|       | *                          | 名称                         | 修改日期          | 类型             | 大小        |  |
|       |                            | 📙 EcologyPlugin            | 2018/6/21 星期  | 文件夹            |           |  |
|       |                            | J V2.4.4                   | 2018/8/24 星期  | 文件夹            |           |  |
| 可的位置  |                            | 🕎 BJCA_client.exe          | 2018/5/14 星期  | 应用程序           | 26,412 KB |  |
|       | ≤ EasyConnectInstaller.exe | 2018/5/14 星期               | 应用程序          | 13,715 KB      |           |  |
|       |                            | EcologyPlugin.zip          | 2018/5/14 星期  | WinRAR ZIP 压缩  | 5,319 KB  |  |
|       |                            | errored OA登录及控件安装手册v2.docx | 2018/5/14 星期  | Microsoft Word | 4,073 KB  |  |
|       |                            | 🕑 OA文档使用手册.doc             | 2018/5/14 星期  | Microsoft Word | 651 KB    |  |
| 1     | E                          | 🛃 svpntool.exe             | 2017/6/17 星期  | 应用程序           | 1,616 KB  |  |
|       |                            | 🔚 svpntool.zip             | 2018/10/25 星期 | WinRAR ZIP 压缩  | 395 KB    |  |
|       |                            | UvehSign_Setup1/4.3.3.exe  | 2010/0/15 屋期  | 应田程序           | 4,607 KB  |  |
|       |                            | ₩ 证书应用环境安装程序V3.2.1.exe     | 2019/4/24 星期  | 应用程序           | 34,800 KB |  |
|       |                            | ₩ 证书应用环境安装程序V3.2.2.exe     | 2019/10/23 星期 | 应用程序           | 35,908 KB |  |

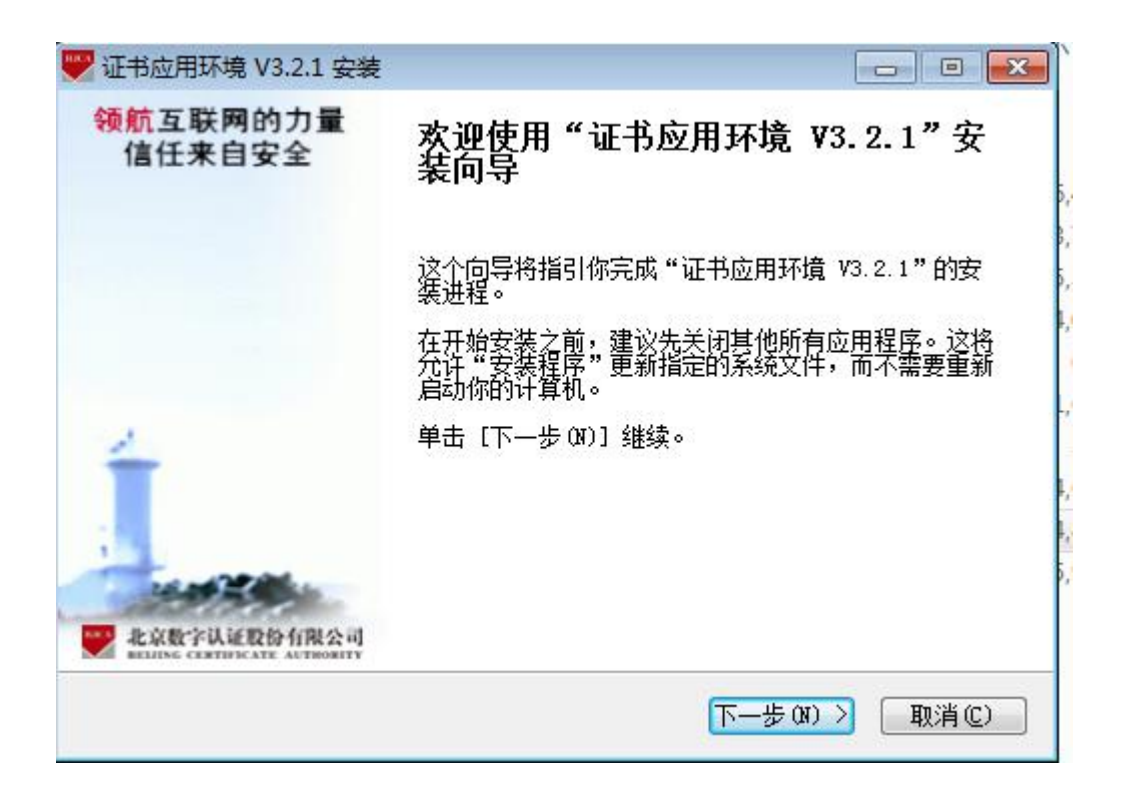

### 7.3 运行证书助手

插入 ukey, 查看企业名称是否正确

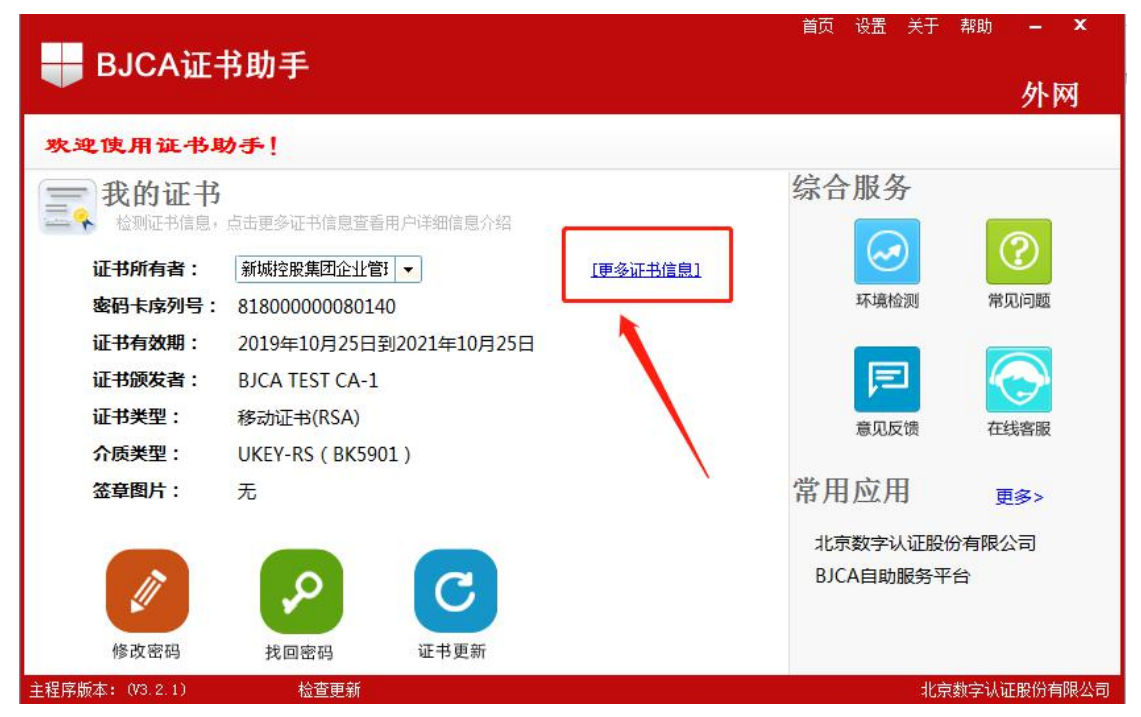

| 🖶 BJCA证书                         | 的手                              |                                |                                                                         | 首页  | 设置(关于              | 帮助 – ×      |
|----------------------------------|---------------------------------|--------------------------------|-------------------------------------------------------------------------|-----|--------------------|-------------|
|                                  |                                 | BJCA证书助手                       |                                                                         | ×   |                    | 21123       |
| 欢迎使用证书题                          | か手! 🛛                           |                                |                                                                         |     |                    |             |
| <b>我的证书</b><br>检测证书信息,           | 点击更多证:                          | 证书所有者:<br>证书有效期:               | 新城控股集团企业管理有限公司(则试)<br>2019年10月25日到2021年10月25日                           |     | 子服务                | 0           |
| 证书所有者:<br>密码卡序列号:<br>证书有效期:      | 新城控股3<br>818000C<br>2019年1      | 密码卡序列号:<br>唯一实体标识:<br>组织机构号:   | 818000000080140<br>10225009JJD91310107MA1G08F435<br>091310107MA1G08F435 | 100 | 环境检测               | 常见问题        |
| 证书类型:<br>证书类型:<br>介质类型:<br>签章图片: | BJCA TE<br>移动证书<br>UKEY-RS<br>无 | USB-Key序列号:<br>证书序列号<br>证书颁发者: | 5901201905005919<br>1A20000000000004BFD<br>BJCA TEST CA-1               |     | 意见反馈               | 在线客服<br>更多> |
| 修改密码                             | 找回密研                            | 检查证书 集<br>证书更新                 | 更多证书服务请点击》                                                              | >   | 京数字认证股(<br>CA自助服务平 | 分有限公司<br>台  |
| 主程序版本: (V3.2.1)                  | 检查                              | 更新                             |                                                                         |     | 北京                 | 数字认证股份有限公司  |